### 일반대학원\_ 졸업

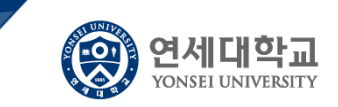

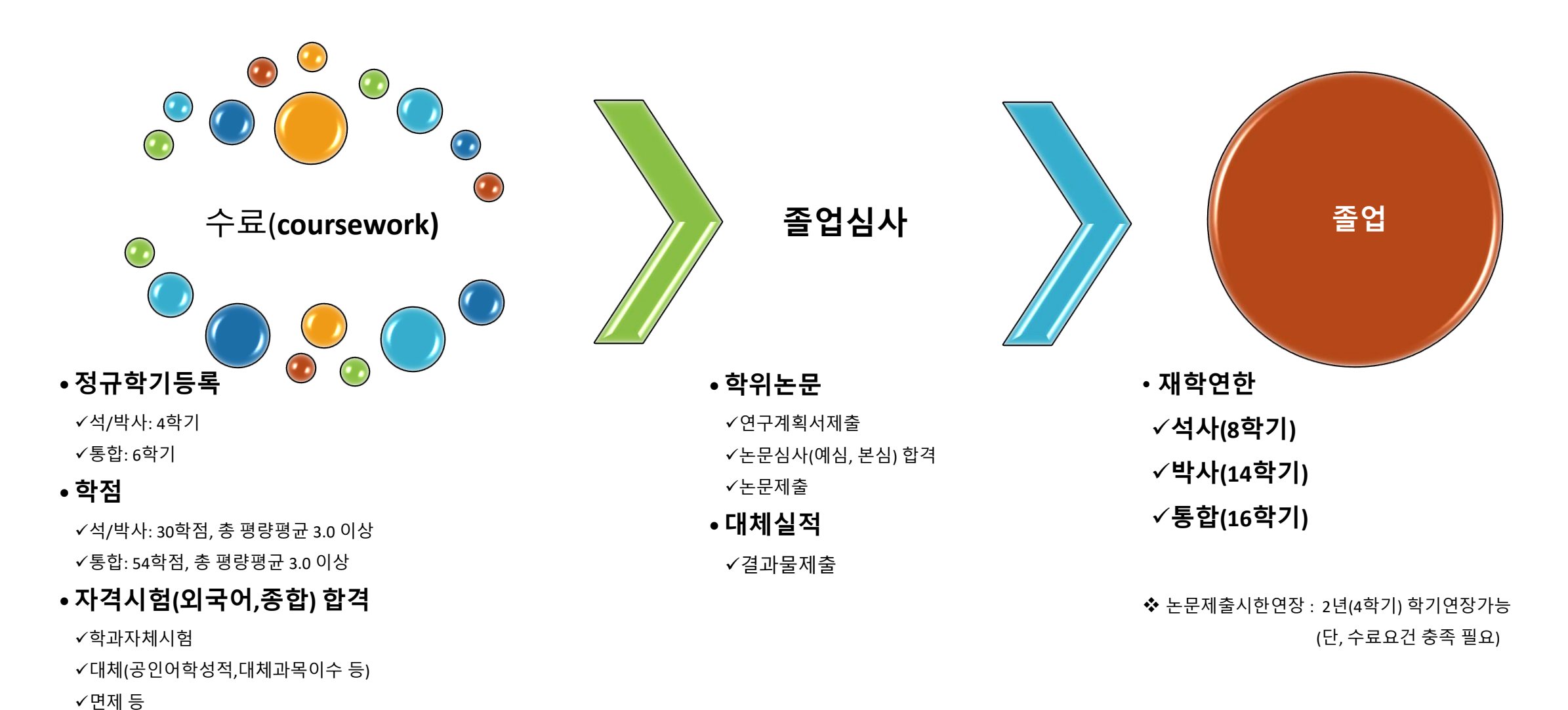

1

✔단, 자격시험 합격요건은 학과에서 정하여 운영

## 대학원 학위수여(졸업) 요건

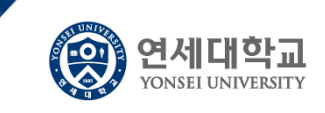

|    | 구분                        | 석사         | 박사       | 통합       |
|----|---------------------------|------------|----------|----------|
|    | 정규한기                      | 4학기에상 정규등록 | 4학기이상    | 6학기 이상   |
|    | 0/17/                     |            | 정규등록     | 정규등록     |
| 수료 | 이수학점                      | 30학점↑      | 30학점↑    | 54학점↑    |
| 요건 | 총평량평균                     | 3.0/4.3↑   | 3.0/4.3↑ | 3.0/4.3↑ |
|    | 자격시험<br>(외국어시험 및<br>종합시험) | 합격         | 합격       | 합격       |
|    | 수료시기                      | 매학기 말      | 매학기 말    | 매학기 말    |

|        | 구분       | 석사                                                                | 박사          | 통합                      |  |  |
|--------|----------|-------------------------------------------------------------------|-------------|-------------------------|--|--|
|        | 연구계획서    | 1학기이상                                                             | 2학기 이상 논문   | 2하기 이사 노모               |  |  |
|        | 승인 후     | 논문 <u>연구지도를</u>                                                   | 연구지도를       | 2억기 위상 근군<br>여기치도로 바이 자 |  |  |
|        | 연구지도     | 받은 자                                                              | 받은 자        | 친구에포코 원든 시              |  |  |
| 업<br>건 |          | 합격                                                                | 합격          | 합격                      |  |  |
|        | 본 심사     | (2회 이상 불합격은                                                       | (2회 이상 불합격은 | (2회 이상 불합격은             |  |  |
|        |          | 졸업불가)                                                             | 졸업불가)       | 졸업불가)                   |  |  |
|        | 학위논문 제출  | 0                                                                 | 0           | 0                       |  |  |
|        | (온라인,책자) | 0                                                                 |             | 0                       |  |  |
|        | 기타       | 학과 졸업요건 충족<br>또는<br>학위논문 대체실적을<br>승인받은 자<br>(단, 대체실적<br>승인학과에 한함) | 학과 졸업요건 충족  | 학과 졸업요건<br>충족           |  |  |

위 수료요건 충족하고 \*재학연한 이내에 졸업요건이 충족되면 졸업이 가능합니다.

| 재학<br>연한 | 재학연한<br>(휴학,제적기간<br>제외) | 석사   | 박사   | 통합   | * 단, <u>수료요건을</u> 충족하고<br>합당한 사유 있는 경우 대학                       |
|----------|-------------------------|------|------|------|-----------------------------------------------------------------|
|          |                         | 8학기  | 14학기 | 16학기 | 원장의 재가를 얻어 학위논<br>문 <u>제출시한을</u> 2년까지 연장<br>할 수 있음.             |
|          | <u>논문제출시한</u><br>연장 후   | 석사   | 박사   | 통합   | * 신청: <u>재학연한 학기말</u> , 1<br>회 화체 기노                            |
|          |                         | 12학기 | 18학기 | 20학기 | 외 인해 가능<br>** <u>연장기간 중</u> 휴학은 불가<br>(단, 입대 / <u>육아휴학은</u> 예외) |

졸

## 대학원졸업심사일정

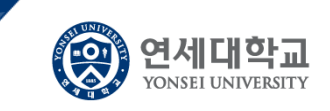

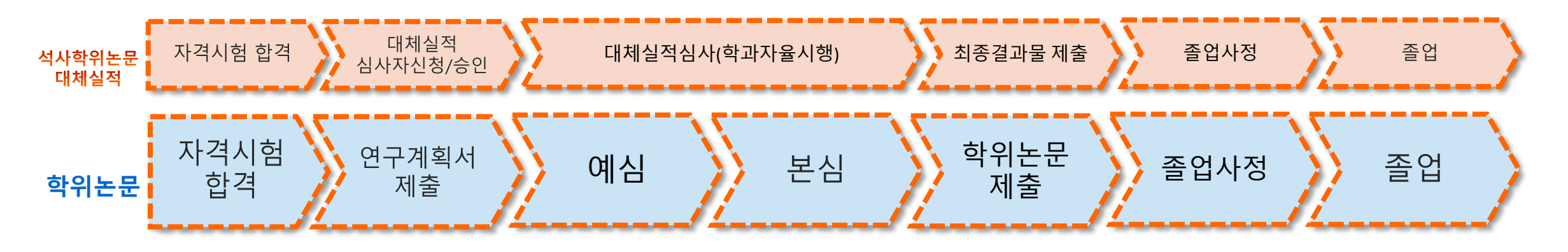

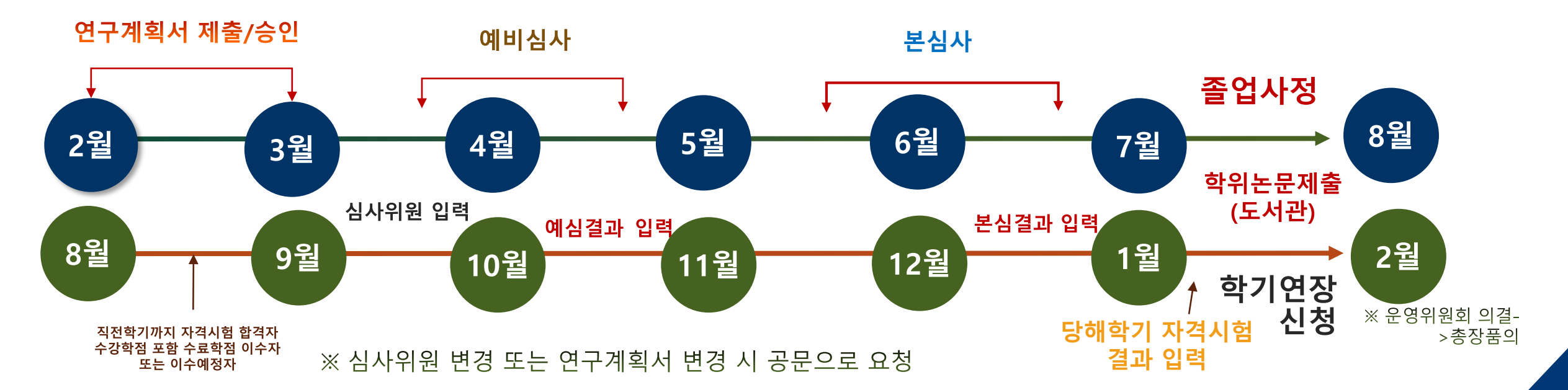

### 대학원 학기별 프로세스

To-do 프로세스(예시)

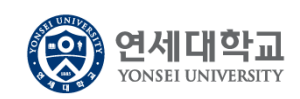

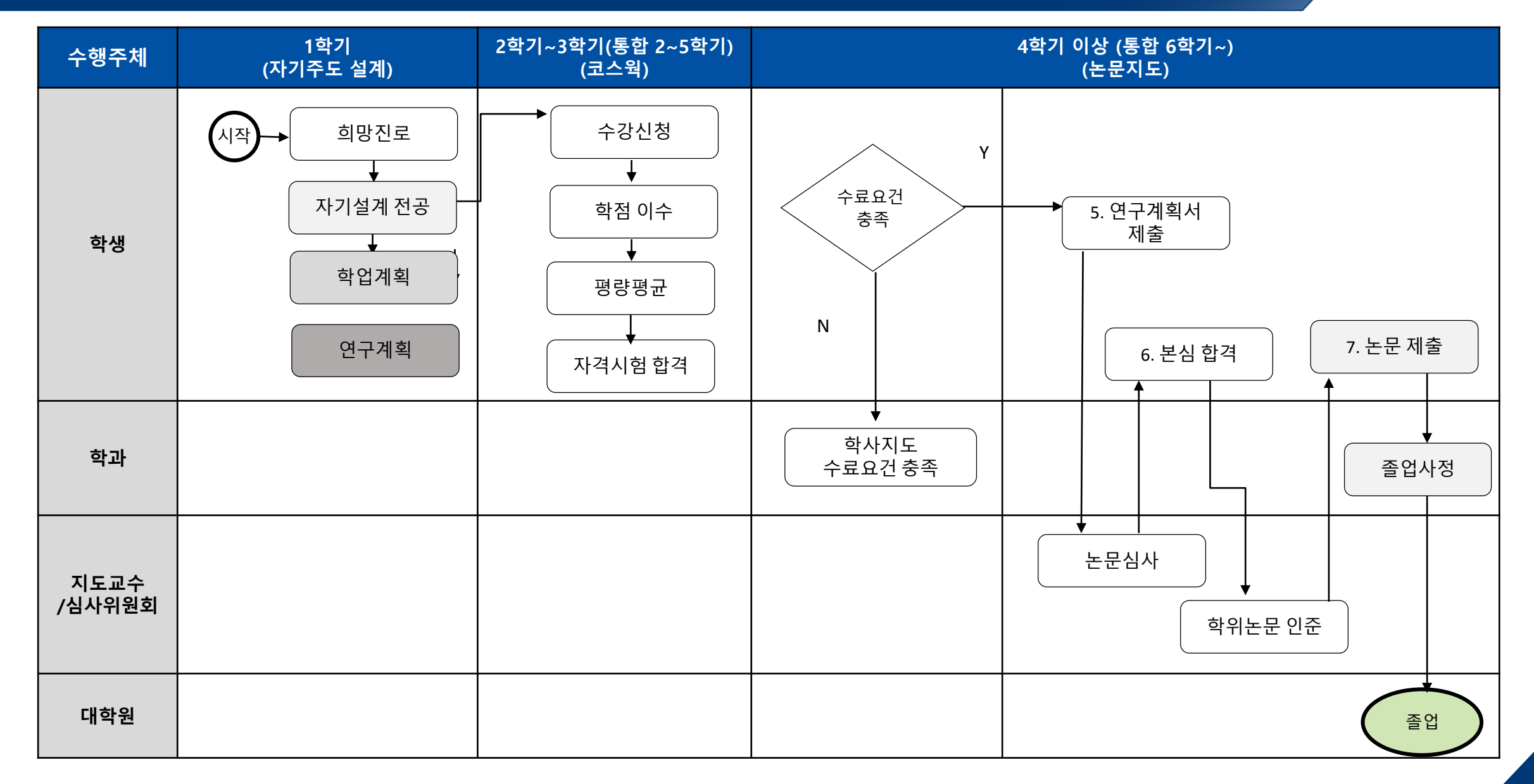

5

| 기능정의 | [학생] |
|------|------|
| 메뉴경로 | 학사행  |

 $\textcircled{\textcircled{}}$ 

졸업심사유형, 학위논문 연구계획서 사행정 〉 졸업 〉졸업논문

기능설명 및 메뉴사용방식 안내

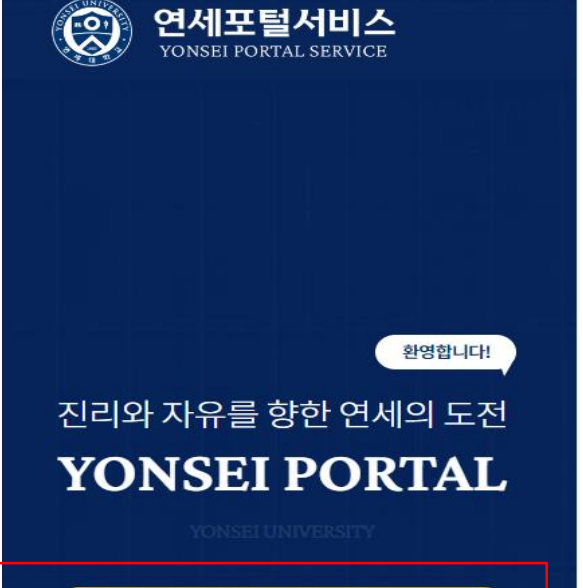

| 1 | 로그인 (Login)                                                                                                    |
|---|----------------------------------------------------------------------------------------------------|
|   |                                                                                                    |
|   |                                                                                                    |
|   | - 20 - 20 - 20 - 20 - 20 - 20 - 20 - 20                                                                         |
|   | Contraction of the second second second second second second second second second second second second second s |
|   |                                                                                                    |
|   | 개이저답 보건방치/시조. 구제 1 개이저답 보건방치/이기/).                                                                              |
|   |                                                                                                    |
|   |                                                                                                    |

| Yonsei <b>se</b> i | RVICE             |                              | IT SERVICE      |
|--------------------|-------------------|------------------------------|-----------------|
| 2<br>학사정보시스템       | 학부 수강신청           | 대학원<br>수강신청                  | 인터넷증명서          |
| 수강편람조회             | 성적평가조회            | [<br>[<br>안라인강의<br>(LearnUs) | 미래 IT서비스        |
| <u>학사 LINK</u>     | 821017            | <u>공통</u> 신촌 미래              | 행정 LINK         |
| 학부모서비스             | 는다인종<br>대학원입      | 3억(Learnos)<br>입학지원          | 영상정도시스템<br>연구관리 |
| Inbound 교환학생 신     | 청 학생중별            | 발급                           | 공간대관시스템         |
|                    |                   |                              | 협업시스템(그룹웨어      |
| Yonsei <b>NC</b>   | TICE              | 더보기 +                        | QUICK <b>ME</b> |
| 전체 구글 OTP 2차       | 인증 (Google OTP tv | wo Fac 2022-11-07            |                 |
|                    |                   |                              | 연세대학교           |
|                    |                   |                              | 연세동문회           |
|                    |                   |                              |                 |

COPYRIGHT(C) 2022 YONSEI UNIVERSITY. ALL RIGHTS RESERVED

|                                                  | (F)                   | ÷                                 |
|--------------------------------------------------|-----------------------|-----------------------------------|
| 미래 IT서비스                                         | 국제캠퍼스<br>셔틀버스         | 미래 통학                             |
| 행정 LINK                                          |                       | <u>공통</u> 신촌                      |
| 행정 LINK                                          | 윤리센티                  | <u>공통</u> 신촌                      |
| 행정 LINK<br><sup>행정정보시스템</sup>                    | 윤리센티<br>YRI(통합        | <u>공통</u> 신촌<br>터<br>합연구업적)       |
| 행정 LINK<br><sup>행정정보시스템</sup><br>연구관리<br>공간대관시스템 | 윤리센e<br>YRI(통합<br>신분증 | <u>공통</u> 신촌<br>러<br>합연구업적)<br>발급 |

Pa

#### UICK MENU

| 연세 <mark>대학교</mark>  | 연세의료원          |
|----------------------|----------------|
| 연세 <mark>동</mark> 문회 | 통합연구관리         |
| 커리어연세                | 연세에너지 플랫폼 YEPS |

※ 학사포털 접속 Portal.yonsei.ac.kr → 로그인 → 학사정보시스템 → 학사행정 → 졸업 → [대학원]

졸업논문

KOR ENG

| 기능정의                                                                                                    | [학과]학위논문 관리                                                                                          |                                                                                                    | 기느서며 미 메느사요바시 아내                                                                |
|----------------------------------------------------------------------------------------------------|----------------------------------------------------------------------------------------------------|----------------------------------------------------------------------------------------------------|---------------------------------------------------------------------------------|
| 메뉴경로                                                                                                    | 학사행정 〉 졸업 〉졸업논·                                                                                      |                                                                                                    | 기승권상 첫 배표시 등상국 간대                                                               |
| 메뉴경로<br>▷ 학생<br>└ 외국어시험(<br>└ 외국어시험(<br>└ 종합시험신)<br>└ 논문제출자(<br>└ 졸업심사유)                                                                                                    | 학사행정 〉 졸업 〉 졸업논<br>신청<br>대체(면제)신청<br>청<br>격시험이력조회<br>형지정                                             | 문<br>[목 차]<br>1. 졸업심사유형 지정 ···································                                                                                                    | ※ 학사포털 접속<br><u>Portal.yonsei.ac.kr</u><br>→ 로그인 →<br>학사정보시스템<br>→ 학사행정 →<br>조억 |
| <ul> <li>실 졸업심사유함</li> <li>연구계획서계</li> <li>노문심사위함</li> <li>노문조회</li> <li>노문제목수함</li> <li>노문제목수함</li> <li>노문심사결:</li> <li>학위논문인함</li> <li>파위논문인함</li> <li>파위논문대체</li> <li>학위논문대체</li> <li>학위논문대체</li> <li>학위논문대체</li> <li>학위논문대체</li> <li>학위논문대체</li> <li>학위논문대체</li> <li>학위논문대체</li> <li>학위논문대체</li> <li>학위논문대체</li> <li>(학위가운)화</li> <li>(학위가운)화</li> </ul> | 형변경신청<br>제출<br>원등록<br>정<br>과조회<br>조신청<br>과제출<br>십청<br>건자료제출<br>건자료제출<br><u>건자료제출</u><br><u>고지서출력</u> | 3. 한 만 비 속 비 적 한       10 - 10         4. 논문심사위원 등록       16 ~ 17         5. 논문조회       18         6. 논문제목 변경,취소       19 ~ 20         7. 논문심사 결과조회       19 ~ 20         8. 표절검사 결과 제출       21 ~ 22         8. 표절검사 결과 제출       23         9. 학위논문 인준 신청, 출력       24 ~ 25         10. 학위논문 대체실적 제출       29 ~ 30         11. 학과졸업요건 자료 제출       32         12. 졸업요건 이수현황조회       33 | 当U                                                                              |

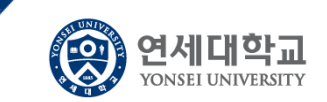

# [대학원]졸업논문

2024. 7

대학원 교학팀

### 학위논문 연구계획서 및 심사위원명부 제출/승인

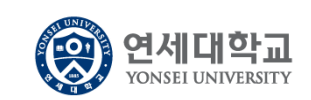

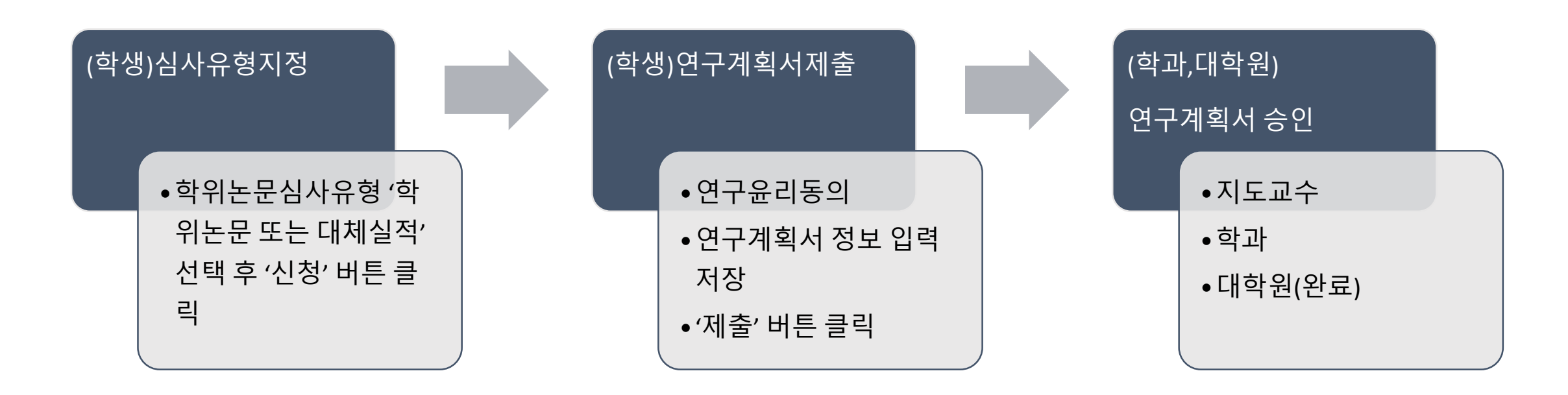

학위논문 작성을 위해서는 학생이 포털에 졸업심사유형지정 하고, 연구계획서 및 심사위원명부를 제출하면 학사포털에서 연구계획서 및 심사위원 등록 승인이 완료되어야 함.(필수)

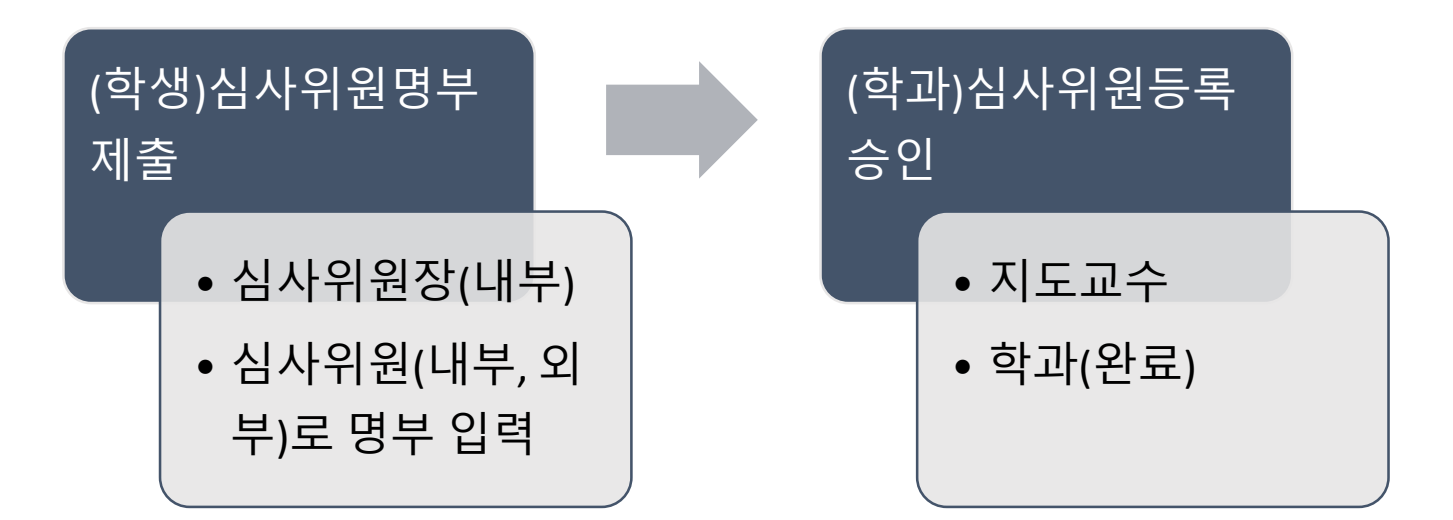

| 【Yonsei Por  | tal Service】 일반대학원 졸업〉 [대학원]  | · 졸업논문                                                                                             |                                             |  |  |
|--------------|-------------------------------|----------------------------------------------------------------------------------------------------|---------------------------------------------|--|--|
| 기능정의         | [학과]학위논문 관리                   |                                                                                                    | 기는서며 미 메는 나오바시 아내                           |  |  |
| 메뉴경로         | 학사행정 〉 <mark>졸업 〉 졸업논문</mark> |                                                                                                    | 기승금증 첫 배파가 중승극 전대                           |  |  |
|              |                               | 학사포털 업무프로세스 및 지침                                                                                   | ッ 어ㅁ겨 <b>꿰 키ㅂ겨</b> 꿰서                       |  |  |
| 논문지도교수입력(학과) |                               | <ul> <li>(학과)학생별 논문지도교수 입력(연구계획서 제출 전 반드시 사전 입력 필수)</li> <li>미 입력 시 연구계획서 지도교수 포털 승인 불가</li> </ul> | ※ 입구결재 기존결재신                                |  |  |
|              |                               | 원칙: 학사포털에서 연구계획서 승인                                                                                | (학생) 포털 연구계획서 제출 →                          |  |  |
|              | 여그게칭니 패ᄎ 미 스이 저희              | <b>(학생) 학사포털 입력 제출(<mark>필수)</mark> →</b> (지도교수) 승인 → 학과 승인( 담당자 → 주임교수 ) → <b>대학원 승인(완료)</b>      | (지도교수) 연구계획서 승인 →<br>(학과) 결재 상신 → (학과승인)    |  |  |
|              | 연구계획지 제물 및 등인 설사              | * <u>연구계획서 지도교수 승인</u> 은 학사포털 <b>'연구계획서승인(지도교수)' 메뉴에서 승인</b>                                       | 주임교수 →(대학원승인)                               |  |  |
|              |                               | • 학과 및 대학원승인은 <mark>학과담당자가 <b>업무결재선을 지정하여 결재요청</b> →'<b>학사업무결재함' 메뉴에서 승인</b></mark>                | <mark>남당사(필수, 완료)</mark><br>                |  |  |
|              | 심사위원 명부제출 (학생)                | <mark>학생 → 심사위원명단 포털에 기초정보만 입력(</mark> 지도교수와 심사위원 명단 상의 후 입력)                                      | <b>나. 논문심사위원등록승인</b> :<br>(학생) 명부입력→(학과)담당자 |  |  |
|              |                               | 매 학기 학과에서 <mark>심사위원 구분(교내/외부) 확인하여 '논문심사위원등록승인' 메뉴에서</mark>                                       | → 지도교수 → <mark>주임교수(완료</mark>               |  |  |
|              | 시사이의 드로스이(하과)                 | 업무결재 승인절차에 따라 심사위원에게 포털 권한 부여                                                                      | 다. 논문제목변경승인:                                |  |  |
|              | 급지귀현 중국 6 한(옥과)               | * 심사위원정보 오류 시 해당심사위원에게 논문심사위원번호 공지하여 포털에서 정보 수정                                                    |                                             |  |  |
|              |                               | 안내                                                                                                 |                                             |  |  |
|              | 이부식사위원 정보수정                   | 외부 심사위원이 포털에 로그인하여 개인정보 직접 수정 하거나 학과에서 수정(개인정보보안에 유의)                                              |                                             |  |  |
|              | 4184116 8218                  | * <mark>논문심사위원번호로 포털 로그인(초기비밀번호로 로그인 → 암호 변경 후 재로그인(중요)</mark>                                     | 경우 학과 지침 적용                                 |  |  |
|              | 예비심사 결과입력                     | 심사위원장이 심사보고서 <mark>제출 → 학사포털에 결과 입력(학과)</mark> 단, 심사위원장도 입력 가능                                     | (단, 대학원승인이 필요한                              |  |  |
|              | 보시사 경과인려                      | 심사위원별로 학사포털에 심사 결과와 심사점수, 심사의견 입력 후 보고서 제출→ <b>학사포털에</b>                                           | 철자는 한드자 철제언에 사용 /                           |  |  |
| 논문심사         |                               | <mark>결과 입력(학과</mark> ), 단, 심사위원별로도 포털에 로그인하여 결과 입력 가능                                             | ※ <mark>신사위원이 신규 등록이</mark>                 |  |  |
|              | '북한겯'에 대하 신사격과 이겨요청           | 심사자는 예심, 본심 각 1회에 한해 심사위원장에게 심사의견을 요청할 수 있음 → 의견요청 시                                               | 필요한 경우에는 학과에서                               |  |  |
|              |                               | 심사위원장이 피드백                                                                                         | <mark>정보 확인하여 포털에 등록할</mark><br>  거         |  |  |
| 논문제목         | 신청기간                          | 대학원에서 지정한 기간 내                                                                                     | ^                                           |  |  |
| 수정           | 변경승인                          | 학생이 학사포털에서 변경 신청 → 학과 담당자 결재요청 → 지도교수(승인)                                                          |                                             |  |  |

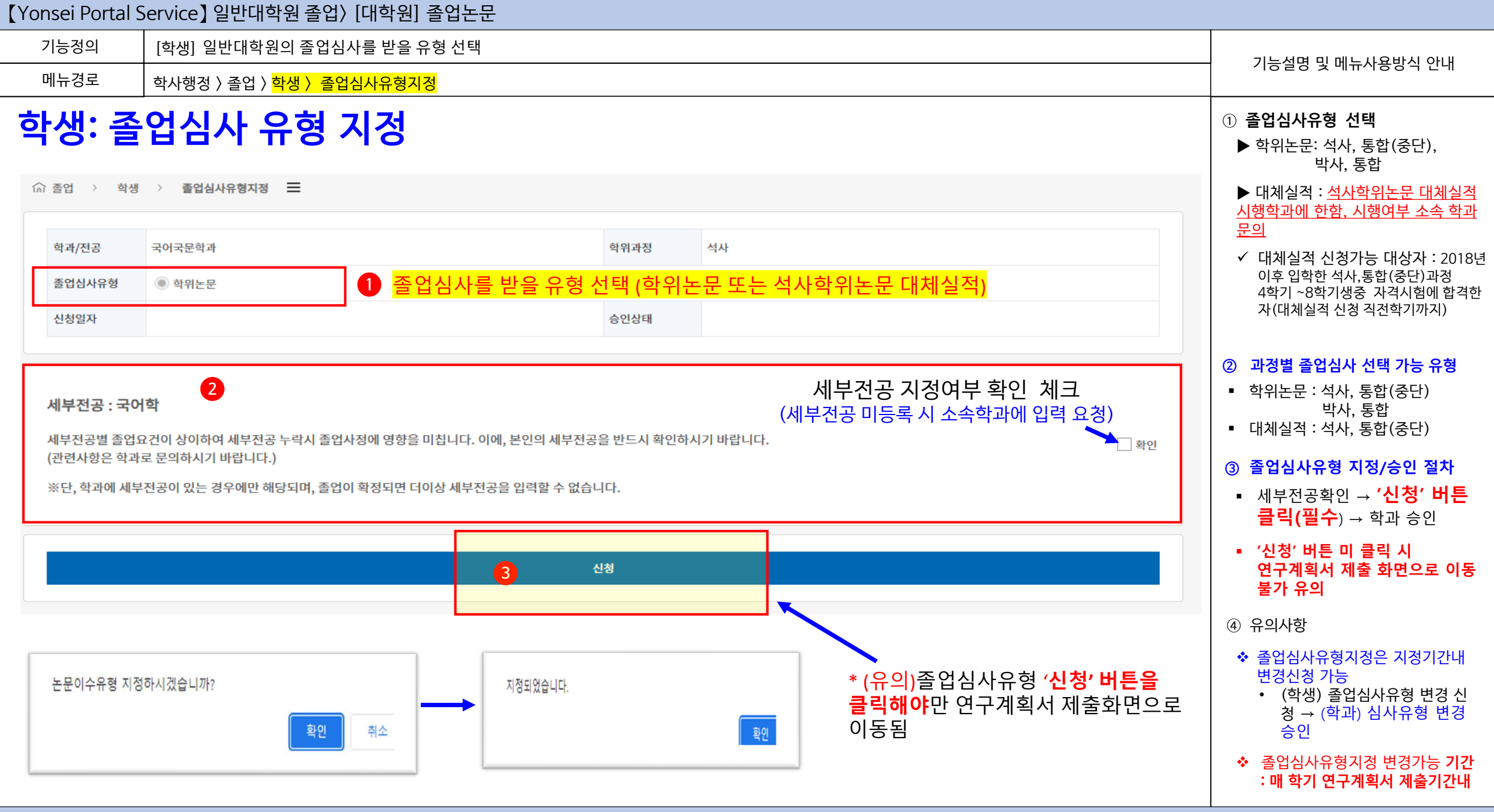

| [Yon             | sei Portal S                         | Service】일반대학원 졸업〉                                     | [대학원] 졸업논문            |    |  |                                                                                                    |                                                                                                    |
|------------------|--------------------------------------|-------------------------------------------------------|-----------------------|----|--|----------------------------------------------------------------------------------------------------|----------------------------------------------------------------------------------------------------|
| 7                | 능정의                                  | [학생] 일반대학원의 졸업논둔                                      | 금심사 유형 변경 신청          |    |  |                                                                                                    | 기느서며 미 메느사요바시 아내                                                                                                    |
| 머                | 뉴경로                                  | 학사행정 〉 졸업 〉 <mark>학생 〉 졸업</mark> 선                    | 님사유형 변경 신청            |    |  | <br>                                                                                                    |                                                                                                    |
| <b>ं</b><br>ति इ | <b>생: 졸</b><br><sup>5업 &gt;</sup> 학생 | ·업심사유형변경신청 Ξ                                          | 변경신청                  | 성명 |  |                                                                                                    | <ul> <li>① 졸업심사유형 선택</li> <li>▶ 학위논문: 석사, 통합(중단),<br/>박사, 통합</li> <li>▶ 대체실적 : <u>석사학위논문 대체실적</u><br/><u>시행학과에 한함, 시행여부 소속 학과</u><br/>문의</li> <li>✓ 대체실적 신청가능 대상 : 2018년<br/>이후 입학한 석사,통합(중단)과정</li> </ul>                                                     |
| ţ                | 현재졸업심사유형<br>변경졸업심사유형<br>사유           | <sup>대체실적</sup><br>학위논문↓                              | 채체실적<br>학위논문↓ 3 사유 기재 |    |  | 4학기 ~8학기생중 자격시험에<br>합격한 자(대체실적 신청<br>직전학기까지)<br>2 과정별 졸업심사유형 선택<br>• 학위논문 : 석사, 통합(중단)<br>박사, 통합<br>• 대체실적 : 석사, 통합(중단) |                                                                                                    |
|                  | 변경 전<br>변경 후<br>변경신청일자<br>신청상태       | 0000 지규도 <u>000 급지</u><br>대체실적, J<br>2023-02-12<br>승인 | 변경 후 승인 결과            |    |  |                                                                                                    | <ul> <li>③ 졸업심사유형 변경/승인 절차</li> <li>변경할 심사유형과 사유<br/>입력하여 '신청' 버튼 클릭</li> <li>승인 : (학생) 변경신청 → (학과)<br/>승인</li> <li>④ 유의사항</li> <li>◆ 졸업심사유형지정은 지정기간내<br/>변경신청 가능</li> <li>• (학생) 졸업심사유형 변경 신<br/>청 → (학과) 심사유형 변경<br/>승인</li> <li>◆ 졸업심사유형지정 변경 기가</li> </ul> |
|                  |                                      |                                                       |                       |    |  |                                                                                                    | ·····································                                                                                                    |

|                                                                                                    |                                                                                                    | -                                                |                                                                                            |                                                                 |                                  |                |                    |                                                                                                    |
|----------------------------------------------------------------------------------------------------|----------------------------------------------------------------------------------------------------|--------------------------------------------------|--------------------------------------------------------------------------------------------|-----------------------------------------------------------------|----------------------------------|----------------|--------------------|----------------------------------------------------------------------------------------------------|
| 기능정의                                                                                                    | [학생] 학위논문 연구계획서를 작성하여 제출                                                                                                    |                                                  |                                                                                            |                                                                 |                                  |                |                    | 기느서며 미 메느 사용바시 아내                                                                                                    |
| 메뉴경로                                                                                                    | 학사행정 〉 졸업 〉 <mark>학생 〉 연구계획서제출</mark>                                                                                                    |                                                  |                                                                                            |                                                                 |                                  |                |                    | 기둥글중 곳 메뉴지중경덕 한대                                                                                                    |
| 하는 사망         연           교 표입         1 명 2         연 7개특체 표준           표 단 7개특체 표 표준 4%         4 7개특체 표준 4%         1 1 1 1 1 1 1 1 1 1 1 1 1 1 1 1 1 1 1 | <b>친구계획서 제출</b><br><sup>표이 전료비다.</sup><br>894/기력객,                                                                                                    | ○ 총업 > 백성<br>※ 연구계위시를 인<br>※ 연구계위시를 인            | <ul> <li>연구계획서제출 프</li> <li>리 후, '제출'적시아 국성전 민구계'</li> <li>후 주에는 수 정이 참가능리므로, 이</li> </ul> | 역시역 제출이 반르힌니다.<br>전 유영사시기 배리며,                                  |                                  |                |                    | <ol> <li>① 학위논문연구윤리 준수서약</li> <li>▶ [보기] 클릭<br/>학위논문 연구윤리준수 서약서에 '동</li> <li>의' 시 → 연구계획서를 입력할<br/>논문정보 폼이 조회됨</li> <li>② 연구계획서 작성 필수항목</li> </ol>                           |
| 학위는문 연구율리준수 서약                                                                                                    | 1 म                                                                                                    | 승인 이후 연구계<br>논전제도로수<br>논문정보<br>제휴약기<br>연구제수명     | 러시 수정이 힘요한 힘맞에는 레당<br>                                                                     | শসর এর্জন্মসামর্থনের.<br>2                                      | 월리춘수동역양자 2023-02-<br>3 전료예정(2) 문 | 12             | ि<br>एरजावस हल<br> | <ol> <li>논문지도교수(미등록 시 학과에<br/>지도교수 등록 요청)</li> <li>연구착수일, 연구완료예정</li> <li>논문제목(국,영문)</li> <li>논문작성언어(국문, 영문 외)</li> <li>박사/통합은 영어작성 의무</li> <li>✓ 단, 국문작성 사전 승인 시</li> </ol> |
| 학위논문작성 연구윤리<br>본인은 연세대학교 대학<br>서약합니다.<br>첫째, 지도교수의 지도를<br>둘째, 논문작성 시 위조,<br>셋째, 연구윤리를 준수하                                                                    | 김 준수 서약서 ★<br>원생으로서 이 학위논문 작성 과정에서 다음과 같이 연구윤리의 기본원칙을 준수함을<br>받아 정직하고 엄정한 연구를 수행하여 학위논문을 작성한다.<br>변조, 표절 등 학문적 진실성을 훼손하는 어떤 연구부정행위도 하지 않는다.<br>지 않아 발생할 수 있는 모든 문제와 불이익 및 그로 인한 학위 취소 등에 대해서 모든 | 는 문제상원의<br>는 문제적<br>는 문제적(왕운)<br>연구제요            |                                                                                            |                                                                 |                                  |                |                    | 국문작성 가능<br>✓ 연구계획서 제출 시 '국문 또는<br>영어이외의 언어 박사학위논문<br>작성 승인요청 <u>' 파일 첨부(필수.</u><br><u>박사. 통합만 해당)후 승인필수</u><br>(지도교수, 학과, 대학원) → 미<br>승인 시 졸업사정에 영향이<br>있음<br>5) 연구개요        |
| 색임을 심구한다.                                                                                                    |                                                                                                    | 정부파일<br>비교<br>제충상대<br>반리사유                       | 복성중                                                                                        |                                                                 | 제충양자                             |                | 0                  | <ul> <li>③ 연구계획서 제출 및 승인</li> <li>(학생) 제출 → 지도교수 승인 →<br/>학과 담당자 결재 상신 →<br/>주임교수 승인 →대학원<br/>승인(완료)</li> </ul>                                                              |
| 학위                                                                                                    | 논문 연구윤리준수 서약 <b>'동의</b> '                                                                                                    | 세부전공 : 미지<br>세부전공별 종업<br>(관련사양은 학과<br>※단, 학계에 세탁 | 정<br>요간이 상이하여 세부진공 누리·<br>로 문의해시기 바랍니다.)<br>전공이 있는 경우예만 해당되며                               | 시 졸업사장에 영향을 마칩니다. 이에, 본언의 세부진<br>계, 졸업이 학장되면 더이상 세부진공을 입력할 수 없( | 공을 반드시 확인해시기 바랍니<br>)니다.         | ч.<br><b>3</b> | <u>व</u>           | <ul> <li>대학원 승인이 완료되어야<br/>연구계획서 승인 완료됨(유의)</li> <li>④ 기능 버튼 및 유의사항</li> <li>초기화 : 정보 초기화</li> </ul>                                                                         |
|                                                                                                    | 동의 동의안함                                                                                                    |                                                  | 초기하<br>                                                                                    | 하지                                                              | প্রথম                            | 8 18           |                    | <ul> <li>삭세: 성모 삭세</li> <li>임시저장: 작성내용 임시 저장</li> <li>제출: 작성한 연구계획서 제출</li> <li>출력: 연구계획서 출력</li> </ul>                                                                      |

#### 연세대학교 일반대학원

| (Yonsei Portal S                                                                                                    | Service】일반대학원 졸업〉[대학원] 졸업논문                                                                                                    |                                                                                                    |
|----------------------------------------------------------------------------------------------------|----------------------------------------------------------------------------------------------------|----------------------------------------------------------------------------------------------------|
| 기능정의                                                                                                    | [학생] 학위논문 연구계획서를 작성하여 제출                                                                                                    | 키는 서면 미 페트 김 오바서 신네.                                                                                                    |
| 메뉴경로                                                                                                    | 기능실명 및 메뉴사용망직 안내                                                                                                    |                                                                                                    |
| 학생: 연                                                                                                    | <mark>친구계획서 제출</mark><br>학위논문 지도교수 조회 /선택                                                                                                    | <ul> <li>① 학위논문연구윤리 준수서약</li> <li>▶ [보기] 클릭</li> <li>학위논문 연구윤리준수 서약서에 '동</li> <li>의' 사 → 연구계획서를 입력할</li> <li>논문정보 폼이 조회됨</li> </ul>                                                                                                    |
| ※ 연구계역시동 인리 후, '제종'의시<br>※ 연구계역시동 제종 후에는 수정<br>승연 미후 연구계역시 수정의 현도<br>분간지도교수<br>                                                                                                    | 아 작성한 연고 개이시 제출이 한 도망니다.<br>월가 5 슈프로, 여성 당생 사기 비신니,<br>한 양 아 수 도 전상에서기 비언니 다.<br>한 양 아 수 도 전상에서기 비언니 다.<br>한 양 아 수 도 전 아 이 있습니 다.<br>한 아 아 이 있습니 다.<br>한 아 아 이 있습니 다.<br>한 아 아 이 있습니 다.<br>한 아 아 이 있습니 다.<br>한 아 아 이 있습니 다.<br>한 아 아 이 있습니 다.<br>한 아 아 이 있습니 다.<br>한 아 아 이 있습니 다.<br>한 아 아 이 있습니 다.<br>한 아 아 이 있습니 다.<br>한 아 아 이 있습니 다.<br>한 아 아 이 있습니 다.<br>한 아 아 이 있습니 다.<br>한 아 아 이 있습니 다.<br>한 아 아 이 있습니 다. | <ul> <li>② 연구계획서 작성 필수항목</li> <li>1) 논문지도교수 (미등록 시 학과에 지도교수 등록 요청)</li> <li>2) 연구착수일, 연구완료예정</li> <li>3) 논문제목(국,영문)</li> <li>4) 논문작성언어(국문, 영문 외)</li> <li>• 박사/통합은 영어작성 의무</li> <li>✓ 단, 국문작성 사전 승인 시 구문자성 가는</li> </ul>                                                                     |
| 논문적상원이         * 명문           논문제약(명문)         *           논문제약(명문)         *           관문계약(명문)         *           행부제요         *           행부제요         *           체요         *           체요         *           변역사요         * | · · · · · · · · · · · · · · · · · · ·                                                                                                    | 목군역장가등         ✓       연구계획서 제출 시 '국문 또는<br>영어이외의 언어 박사학위논문<br>작성 승인요청' <u>파일 첨부(필수,</u><br><u>박사,통합만 해당)후 승인필수</u><br>(지도교수, 학과, 대학원) → 미<br>승인 시 졸업사정에 영향이<br>있음         5)       연구개요         ③       연구계획서 제출 및 승인         •       (학생) 제출 → 지도교수 승인 →<br>학과 담당자 결재 상신 →<br>주임교수 승인 →대학원 |
| 세부전공 : 미지정<br>세부진공변 졸업요간이 성이하<br>(견현사형은 핵과로 문의하시기<br>포단, 학과에 세부진공이 있는 ;<br>초기화                                                                                                    | 지출'<br>비행나다.<br>19연1년 태양 대학 사항관 문 양학 참 수 없습니다.<br>19연1년 해양 지역 학향 지연 대학상 세탁 전공을 양학할 수 없습니다.<br>전체 양시 지정 전승 이 학향 지연 대학상 세탁 전공을 양학할 수 없습니다.<br>전체 양시 지정 전승 이 가 지수 전 전 연구계획서 정보를 제출하시겠습니까?<br>지수 전 연구계획서 정보를 제출하시겠습니까?<br>지수 전                                                                                                    | <ul> <li>승인(완료)</li> <li>대학원 승인이 완료되어야<br/>연구계획서 승인 완료됨(유의)</li> <li>④ 기능 버튼 및 유의사항</li> <li>초기화 : 정보 초기화</li> <li>삭제 : 정보 삭제</li> <li>임시저장 : 작성내용 임시 저장</li> <li>제출 : 작성한 연구계획서 제출</li> <li>출력: 연구계획서 출력</li> </ul>                                                                         |

| <b>(</b> Yo                   | Yonsei Portal Service】 일반대학원 졸업〉 [대학원] 졸업논문          |                                                                |                                              |                      |                                                                                                    |                                                                                                    |                                                                                                    |
|-------------------------------|------------------------------------------------------|----------------------------------------------------------------|----------------------------------------------|----------------------|----------------------------------------------------------------------------------------------------|----------------------------------------------------------------------------------------------------|----------------------------------------------------------------------------------------------------|
| 기능정의 [학생] 학위논문 심사위원 명부 등록 제출  |                                                      |                                                                |                                              |                      | 기도성면 미 메드 나오바시 아내                                                                                                    |                                                                                                    |                                                                                                    |
| 메뉴경로 학사행정 〉 졸업 〉 학생〉 논문심사위원등록 |                                                      |                                                                | -문심사위원등·                                     | 록                    |                                                                                                    | - 기승설명 및 메뉴사용명식 인데                                                                                                    |                                                                                                    |
|                               | 심사위원 구분<br>(본교 재직 여부에 따라 구분: <u>교원번호</u> 유무)         |                                                                | 원구분 관련 이 전 전 이 전 이 전 이 전 이 전 이 전 이 전 이 전 이 전 |                      | [원등록]<br>문심사위원등록 : 심사위원장 및 심사위                                                                                                   | <b>대학원 학칙 제 7장 학위논문</b><br>제31조의2(교원 자녀 <u>논문 심사위원</u> 관리) ① 본교에 재직 중인 교원은 본인 자녀<br>의 학위논문 심사위원 참여 금지를 원칙으로 한다.<br>② 전항에도 불구하고 부득이하게 심사위원으로 참여하고자 할 경우 해당 교원                                                                                                    | <ul> <li>① 논문심사위원 등록 참조</li> <li>▶ [교내/외부] 클릭<br/>논문심사위원 POOL에서 조회 후 선택</li> <li>▶ 재직 여부에 따라 교내/외부로<br/>구분하여 선택</li> </ul>                                                                                                    |
|                               |                                                      |                                                                |                                              |                      | ▶ 심사위원 승인 시 재직여부에 따라<br>교내/외부 변경될 수 있음                                                                                           |                                                                                                    |                                                                                                    |
|                               | 본교 및 -<br>교 교직원<br>내 의료원, [<br>교직원                   | 국제캠퍼스 소속으로<br>번호가 있는 경우<br>미래캠퍼스 소속으로<br>번호가 있는 경우             | 0                                            | <u>심사위원자</u><br>심사위원 | ▲ 종입 → 핵생 → 논문실사위원동록       Ξ         신사위원장       교내         신사위원       교내         신사위원       교내         신사위원       교내         이부 | 대학원 학위논문에 관한 내규,<br>제4조(논문지도교수의 자격) ① 우리 대학교의 교수, 부교수 및 박사학위를 소지한 조교수<br>는 학위논문 지도교수가 될 수 있다.<br>② 논문지도교수는 정년퇴임 시까지 석사학위과정은 4학기 이상, 박사학위과정 및 석·<br>박사 통합과정은 6학기 이상 지도할 수 있는 교수 중에서 선정함을 원칙으로 한다.<br>제7조(심사위원 선정) ① 학위논문 심사위원은 다음 각호와 같이 논문지도교수가 추천하여<br>주임교수가 승인하고, 심사위원 변경은 대학원장의 승인을 받아야 한다.                                                                                        | <ul> <li>② 교내(내부) 심사위원 등록</li> <li>② 교내 : 심사위원명 조회 → 소속 → 확인(필수)</li> <li>③ 외부(교외) 심사위원 등록</li> <li>● 필수입력 항목(성명,휴대전화) 입<br/>력한 후 '기본신상확인' 확인</li> <li>● 동일인 : 이메일, 소속정보 표시</li> <li>● 심사위원정보조회가 안될 때 신규</li> </ul>                              |
|                               | 외부 소 <del>:</del><br>외 (즉, <u>본교</u><br>부 미래캠퍼<br>박사 | 속 박사학위 소지자<br>( <u>국제캠퍼스),의료원,</u><br>스. 소속이 아닌 외부<br>사학위 소지자) | X                                            | 외부 심사위원              | <ul> <li>▲ 중입 &gt; 학생 &gt; 논문상사위원동록 Ξ</li> <li>신사위원장 교내</li> <li>신사위원 교내</li> <li>의부</li> <li>신사위원 교내</li> <li>의부</li> </ul>     | <ol> <li>직사막위논군: 5인</li> <li>2. 박사학위논문: 5인</li> <li>② 심사위원의 자격은 제4조에 규정한 논문지도교수와 동등한 자격이 있다고 인정하는<br/>자로 한다.</li> <li>③ 외부 심사위원은 박사학위를 소지한 자로서, 석사학위 심사위원 중 1인, 박사학위 심<br/>사위원 중 2인까지 선정할 수 있다. 단, 학과의 특성에 따라 불가피하게 외부 심사위원의<br/>추가 위촉이 필요한 경우, 최대 1명 이내에서 추가 위촉을 신청할 수 있으며, 해당 학과의<br/>심의를 거쳐 대학원장의 승인을 받아야 한다.</li> <li>제8조(심사위원장) 주임교수는 심사위원 중에서 우리 대학교 소속 전임교원 1인을 심사위</li> </ol> | <ul> <li>등록: 악과에 수가 요정(별수)</li> <li>④ 심사위원등록 제출</li> <li>● 신규 등록 : 학과<br/>필수입력 항목 및 기타 입력정보<br/>를 학과에 제출</li> <li>◆ 심사위원승인 : 학과</li> <li>◆ 심사위원장: 전임교원만 가능</li> <li>◆ 심사위원변경 : 심사위원 승인 후<br/>변경이 필요한 경우에는 학위논문<br/>심사 이전에 공문(사유 첨부)으로</li> </ul> |

원장으로 위촉하며, 심사위원장은 의결권에 있어 심사위원과 동일한 권한을 갖는다.

#### 학위논문 심사위원 명단은 지도교수와 상의하여 명부 포털에 입력

연세대학교 일반대학원

요청

문발송

(학생)지도교수 및 심사위원장 승인 받은 후 학과에 변경 요청 → ( 학과) 대학원에 심사위원 변경요청 공

| 【Yonsei Portal S                   | Service 】 | 일반대학원                   | 원 졸업〉[대학원] 졸업논문 |     |             |               |                          |                    |                                                                   |
|------------------------------------|-----------|-------------------------|-----------------|-----|-------------|---------------|--------------------------|--------------------|-------------------------------------------------------------------|
| 기능정의                               | [학생] 학    | ·위논문 심ㅅ                 | ·위원 명부 등록 제출    |     |             |               |                          |                    |                                                                   |
| 메뉴경로                               | 학사행정      | 〉 졸업 〉 <mark>학</mark> · | 생 〉 논문심사위원등록    |     |             |               |                          |                    | - 기능설명 및 메뉴사용망직 안내                                                |
| ᅕᄔᄱᆞ                               |           |                         |                 |     |             |               |                          |                    | ① 논문심사위원 등록 참조                                                    |
| 약생፡·                               | 폰문(       | 김사님                     | 위원 등록           |     |             |               |                          |                    | ▶ [교내/외부] 클릭<br>논문심사위원 POOL에서 조회 후 선택                             |
|                                    |           |                         |                 |     |             |               |                          |                    | ▶ 재직 여부에 따라 교내/외부로<br>구분하여 선택                                     |
| ☆ 졸업 → 학생 →                        | 논문심사위원    | 등록 🔳                    | 0               | 논문심 | 심사위원POOL 검색 |               |                          | ×                  | ▶ 심사위원 승인 시 재직여부에 따라<br>교내/외부 변경될 수 있음                            |
|                                    |           |                         |                 | 심사위 | 원명          |               |                          | <mark>2</mark> Q조회 | ② 교내(내부) 심사위원 등록                                                  |
| 심사위원장                              | 교니        | ł                       |                 | 논문심 | 사위원         |               |                          |                    | <ul> <li>교내:심사위원명 조회 → 소속 →<br/>확인(필수)</li> </ul>                 |
|                                    |           |                         | J<br>           | 순번  | 심사위원명       | 심사위원개인번호      | 소속                       | 신분                 | ③ 외부(교외) 심사위원 등록                                                  |
| 심사위원                               | 교내        | 외부                      |                 |     |             | 2             | 회된 내역이 없습니다.             |                    | <ul> <li>필수입력 항목(성명,휴대전화) 입</li> <li>력한 후 '기본신상확인' 확인</li> </ul>  |
| 심사위원                               | 교내        | 외부                      |                 |     |             |               |                          |                    | • 동일인 : 이메일, 소속정보 표시                                              |
| 심사위원                               | 교내        | 외부                      |                 | 외   | 부심사위원       | 3             |                          | ×                  | <ul> <li>심사위원정보조회가 안될 때 신규<br/>등록: 학과에 추가 요청(필수)</li> </ul>       |
|                                    | 7.1       | ol H                    |                 | ~   | 3 <b>9</b>  |               |                          |                    | ④ 심사위원등록 제출                                                       |
| 입지위원                               | 포네        | 퍼구                      |                 | ŝ   | 후대전화번호      | 휴대전호<br>예시)01 | ት입력: 숫자만 입력<br>012345678 |                    | <ul> <li>신유 응목 : 목과<br/>필수입력 항목 및 기타 입력정보<br/>를 학과에 제출</li> </ul> |
|                                    |           |                         |                 |     |             |               | 012010070                | 기본신상확인             | ◆ 심사위원승인 : 학과                                                     |
|                                    |           |                         |                 | 제충  | 메일          |               |                          |                    | ◆ 심사위원상: 선임교원만 가능                                                 |
|                                    |           |                         | <b>•</b>        | **  | <u>ا</u>    |               |                          |                    | ◇ 심사위원면경 : 심사위원 증인 후<br>변경이 필요한 경우에는 학위논문                         |
| 학위논문 심사위원 명단은 지도교수와 상의하여 명부 포털에 입력 |           |                         |                 |     |             |               | 심사 이전에 공문(사유 첨부)으로<br>요청 |                    |                                                                   |
|                                    |           |                         |                 |     |             |               | 확인                       |                    | (학생)지도교수 및 심사위원장 승인                                               |
|                                    |           |                         |                 |     |             |               |                          |                    | 같는 후 학과에 신상 표정 → (학과)<br>대학원에 심사위원 변경요청 공<br>문발송                  |

| 7 | 기능정의                | [학생] 학위논문의 포털 정보와 도서관에 제출된 논문의 국 영문              | 기는서며 미 메드 사용바시 아내                                                           |                        |                                                                                                    |
|---|---------------------|--------------------------------------------------|-----------------------------------------------------------------------------|------------------------|----------------------------------------------------------------------------------------------------|
| ٥ | 베뉴경로                | 학사행정 〉 졸업 〉 <mark>학생 〉 논문조회</mark>               | 기중철경 첫 배파지중경격 전대                                                            |                        |                                                                                                    |
|   | 다생 : 년<br>기 졸업 · 학생 | <mark>╾문조회(도서관에 논문제출</mark><br>᠈ ᆴᆓᅨ ■           | 후 논문                                                                        | 정보 일치여부 검증 가능)         | <ul> <li>※ 논문 조회</li> <li>▶ 학사포털 논문정보와 도서관에 제출된<br/>논문 정보를 조회할 수 있음.</li> <li>▶ 도서관 논문 정보는 도서관에<br/>오라의 논문을 제축하 이후에 확인</li> </ul> |
|   | 연구계획서 제출학           | 기 2023-1학기                                       | 윤리준수동의일자                                                                    | 2018-02-21             | 가능                                                                                                    |
|   | 연구착수일               | 2023-03-01                                       | 완료예정일                                                                       | 2023-12-15             | ① 학사포털 논문정보 확인                                                                                                    |
|   | 예심일자                |                                                  | 예심결과                                                                        |                        | <ul> <li>죄송 완성된 힉위논문 성보와 포털<br/>논문정보 일치 여부 확인</li> </ul>                                                                          |
|   | 본심일자                | 학사포털 논문정보                                        | 본심결과                                                                        |                        | ▶ 국군제목<br>▶ 영문제목<br>▶ 노무자성어어                                                                                                    |
|   | 학위논문제출일자            |                                                  |                                                                             |                        | ② 도서관 메타 논문정보 확인                                                                                                    |
|   | 논문제목                | Efficacy                                         |                                                                             |                        | <ul> <li>최종 완성 논문과 도서관에 제출한<br/>메타정보 일치 여부 확인</li> <li>&gt; 구무제목</li> </ul>                                                       |
|   | 논문제목(영문)            | Efficacy of a                                    |                                                                             |                        | <ul> <li>&gt; 영문제목</li> <li>&gt; 논문작성언어</li> </ul>                                                                                |
|   | 도서관<br>논문제목         | 도서관에 최종 논문 제출 시 포털 정보(제목, 논                      | ※ 논문성보 물일지 시 변경 설자<br>1.세부전공 변경: (학생) 세부전공<br>(학생)학과에서 요청 → (학과)<br>세부전공 입력 |                        |                                                                                                    |
|   | 도서관<br>논문제목(영문)     | 도서관 논문 미제출시 논문정보 불일치로 나옴                         | 2.제목 변경 :<br>1) 포털 논문제목 수정<br>(학생) 논문제목 신청변경 →                              |                        |                                                                                                    |
|   | 논문정보<br>일치여부 검증     | 불일치 [논문제목(국문 및 영문) 불일치] / 도서관에 논문제출이 되어 있지 않을 경우 | 논문정보 일치여부가 불일치                                                              | 로 나타납니다.               | (역파) 지도교구, 역파 등인(완료))<br>2) 도서관 논문제목 수정 : 도서관에<br>구글 폼으로 요청 → 도서관<br>메타저비 스저(와크)                                                  |
|   | 논문제목 수정이락           | 4                                                | 논문제목을 수                                                                     | 정한 이력이 있다면 이력정보가 조회됨 3 | 메다정보 <u>구경(전묘)</u><br><b>3.논문작성언어 변경</b><br>(학생)학과에 수정 요청 → 학과<br>공문으로 요청→ 대학원 수정(완료)                                             |

#### 【Yonsei Portal Service】 일반대학원 졸업〉 [대학원] 졸업논문 기능정의 [학생] 영문을 포함한 논문제목을 수정하고 신청 기능설명 및 메뉴사용방식 안내 메뉴경로 학사행정 〉 졸업 〉 <mark>학생 〉 논문제목수정</mark> 학생:논문제목수정 ① 논문제목 수정 • 필수입력 항목 및 기타 입력정보 를 입력한 후 '신청'버튼을 클릭하 여 신청 ⓒ 졸업 〉 학생 〉 논문제목수정 ☰ • 수정할 제목 입력 ■ 변경사유 기재 현재 논문제목 간략! ● <u>'신청'(필수) 클릭 → (학과) 지도</u> 논문제목 <mark>교수 승인 → 완료</mark> ※ 유의사항 Local 논문제목(영문) ◆ 제목 수정 : 최종 논문제목(국.영문) 과 포탈정보를 확인하여 수정이 필 요한 경우 변경 신청 수정후 논문제목 논문제목 1 변경 제목 및 사유 기재 논문제목(영문) 변경사유 신청

| (Yonsei Por | tal Service】 일반대학원 졸업〉 [대학원] 졸업논문                                                        |                                                                                                    |  |  |
|-------------|------------------------------------------------------------------------------------------|----------------------------------------------------------------------------------------------------|--|--|
| 기능정의        | [학생] 논문제목 변경 신청                                                                          | 기도서며 미 메드 나요바시 아파                                                                                              |  |  |
| 메뉴경로        | 학사행정 〉 졸업 〉 <mark>학생 〉 논문제목수정</mark>                                                     | 기승결정 못 매뉴사용장식 안내                                                                                               |  |  |
| 학생          | : 논문제목 변경신청 취소                                                                           | <ul> <li>① 논문제목 변경 신청 취소</li> <li>논문제목 변경 승인이 안된 경우에<br/>는 '논문조회 ' 화면에서 신청취소<br/>가능</li> </ul>                 |  |  |
| ☆ 졸업 →      | 학생 〉 논문제목수정 ☰                                                                            | ■ '신청취소'클릭                                                                                                    |  |  |
|             | 논문제목수정 신청 중인 자료가 존재하여 신청할 수 없습니다.<br>※심사 이전 상태의 논문제목수정 신청 건은 [논문조회] 메뉴에서 신청 취소 할 수 있습니다. | <ul> <li>※ 학사포털 논문제목 변경승인 절차</li> <li> 체목 수정 : 최종 논문제목(국.영문)<br/>과 포탈정보를 확인하여 수정이 필<br/>요한 경우 변경 신청</li> </ul> |  |  |
| ⓒ 졸업        | ☆ 졸업 > 학생 > 논문조회 ☰                                                                       |                                                                                                    |  |  |
|             |                                                                                          | 경승인                                                                                                    |  |  |
|             |                                                                                          |                                                                                                    |  |  |
|             |                                                                                          |                                                                                                    |  |  |
| 논문제목 수      | 정이력                                                                                      |                                                                                                    |  |  |
| 일시          | 2023-10-06 논문제목 미 승인 건은 변경이력에서 신청 취소 가능                                                  |                                                                                                    |  |  |
| 상태          | 접수대기 신청취소                                                                                |                                                                                                    |  |  |
|             |                                                                                          |                                                                                                    |  |  |
|             |                                                                                          |                                                                                                    |  |  |
|             |                                                                                          |                                                                                                    |  |  |

| 'onsei Portal Service】일반대학원 졸업〉[대학원] 졸업논문 |                                              |          |            |                                                        |  |  |
|-------------------------------------------|----------------------------------------------|----------|------------|--------------------------------------------------------|--|--|
| 기능정의                                      | 기느선며 민 메느사요바시 아내                             |          |            |                                                        |  |  |
| 메뉴경로                                      | 학사행정 〉 졸업 〉 <mark>학생 〉 논문심사결과조회</mark>       |          |            | 기이크이 첫 배파가 이이가 같네                                      |  |  |
| 학생 : 논                                    |                                              |          |            | ※ 학위논문 심사 결과 조회<br>• 학생의 논문심사결과(진행상태)<br>조회 가능         |  |  |
| ☆ 졸업 → 학생                                 | ※ 본심 합격 후 도서관에 최<br>종 학위논문 제출                |          |            |                                                        |  |  |
| 연구계획서 제출학기                                | 2022-2학기                                     | 윤리준수동의일자 |            | ◆ 최종 논문 제출시 도서관 제목과 포<br>털 제목, 논문작성언어 일치하도록<br>입력(유의)  |  |  |
| 연구착수일                                     | 2022-06-01                                   | 완료예정일    | 2022-10-31 | ◆ 온라인제출 : 원문파일(PDF) 제출<br>이후 → 학위논문 온라인 인준<br>신청 가능    |  |  |
| 논문제목                                      |                                              |          |            | ◆ 책자논문제출 : 학위논문 4부<br>(심사위원 전원이 날인 또는<br>사인한 원본 1부 포함) |  |  |
| 논문제목(영문)                                  | 단, 온라인 비공개 학위논문과<br>일반대학원 법학과 학위논문은<br>5부 제출 |          |            |                                                        |  |  |
|                                           | - 제출처 : <b>연세 삼성학술정보관</b><br>(1층)            |          |            |                                                        |  |  |
| 예심일자                                      | 2022-10-24<br>학위논문 심사 후 논문실사 격과 화인 가능        | 예심결과     | 합격         | ◆ 제출일 엄수 : 심사위원 서명<br>날인 누락으로 제출기한이<br>거리되다 아도르 조심     |  |  |
| 본심일자                                      | 2022-12-22                                   | 본심결과     | 합격         | · · · · 경과되시 않노독 수의                                    |  |  |
|                                           |                                              |          |            |                                                        |  |  |

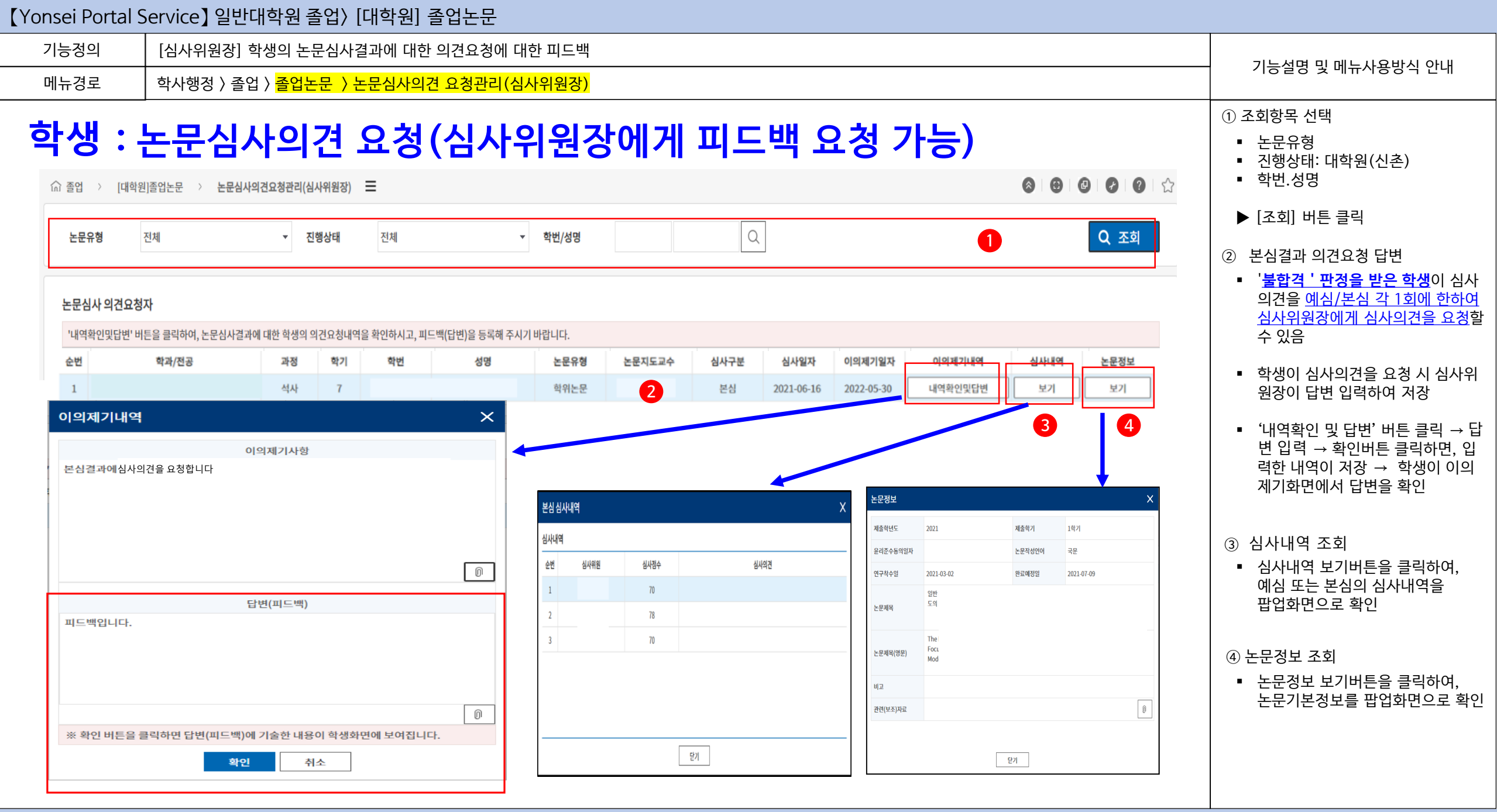

| 【Yonsei Portal Service】일                                                                         | ]반대학원 졸업〉[대학원] 졸업논문                                                                                                    |                                                                            |  |  |  |  |
|--------------------------------------------------------------------------------------------------|----------------------------------------------------------------------------------------------------|----------------------------------------------------------------------------|--|--|--|--|
| 기능정의 [학생] 학위                                                                                     | 니논문 심사에 앞서 를 위한 표절검사 결과정보 작성하고 제출                                                                                           | 기느서며 민 메느사요바시 아내                                                           |  |  |  |  |
| 메뉴경로 학사행정 > +                                                                                    | 메뉴경로 학사행정 〉 졸업 〉 <mark>학생 〉 표절검사결과제출</mark>                                                                                 |                                                                            |  |  |  |  |
| 4-18. 학생 :                                                                                       | 표절검사결과 제출(필수)                                                                                                    | ① 학위논문심사에 참조할 자료 업로드                                                       |  |  |  |  |
| ☆ 졸업 〉 학생 〉 표절검사                                                                                 | \결과제출                                                                                                    | ② 첨부파일 업로드                                                                 |  |  |  |  |
| 학빈                                                                                               | 성명                                                                                                    | ※ Turnitin: 국외자료 표절검색 프로<br>그램                                             |  |  |  |  |
| 표절검사기관                                                                                           |                                                                                                    | <b>1. 이용방법</b> : Turnitin 개인ID 생성<br>후 <u>Turnitin 홈페이지</u> 에 로그인하여<br>이용  |  |  |  |  |
| 침부파일                                                                                             | 학위논문심사에 참조할 파일 업로드 가능<br>(예) 표절검사지, 논문자료 등 →                                                                                | 1         2. 개인ID 생성방법           - 학생: 연세 웹메일 주소로 Turnitin 홈페이지에서 계정 새로만들기 |  |  |  |  |
|                                                                                                  | 3 <b>. 이용안내</b><br><u>Research Guide</u> , 학생용 매뉴얼                                                                          |                                                                            |  |  |  |  |
|                                                                                                  | 제출                                                                                                    | ····································                                       |  |  |  |  |
| <b>학위논문에 관한 L</b><br>제9조(학위논문심사<br>② 학위논문심사<br>하여 논문 지도고<br>한다.<br>③ 학생은 논문성<br>된 사항은 <u>학과 </u> | <b>1. 이용방법</b><br>학술정보원 홈페이지 상단<br>의 <u>Research &gt; 연구지원 &gt; CopyKiller</u><br><u>선택</u><br>2. <b>이용안내</b><br><u>매뉴얼</u> |                                                                            |  |  |  |  |

| 기능정의                                              | 기능정의 [학생] 도서관에 논문 제출 후 학사포털 논문정보와 도서관논문 정보 검증 및 학위논문(온라인)인준 신청                                                                                                    |                                                                                |                                                                                    |  |  |  |  |  |  |
|---------------------------------------------------|----------------------------------------------------------------------------------------------------|--------------------------------------------------------------------------------|------------------------------------------------------------------------------------|--|--|--|--|--|--|
| 메뉴경로                                              | 메뉴경로 학사행정 〉 졸업 〉 <mark>학생 〉 학위논문 인준신청</mark>                                                                                                    |                                                                                |                                                                                    |  |  |  |  |  |  |
| 학생 : 현                                            | 학생 : 학위논문 인준신청( <mark>도서관에 온라인 논문제출 후 정보 일치 시 신청</mark> )                                                                                                    |                                                                                |                                                                                    |  |  |  |  |  |  |
| ☆ 졸업 → 학생 →<br>논문작성                               | <sup>확위논문인존신청</sup>                                                                                                    | □ 학사포탈(온라인) 재인준<br>: 학위논문 인준 후 온라인 제출본<br>교체 시                                 | 논문정보 일치 여부 확인<br>→ 국문제목<br>→ 영문제목<br>→ 논문작성언어                                      |  |  |  |  |  |  |
| 논문제목                                              | द्य <b>1</b>                                                                                                    | <b>○ 대상</b> : 학사포탈(온라인)인준 이<br>후 온라인논문이 교체된 경우 <b>→ 포</b><br><b>탈 재인준(필수</b> ) | <ul> <li>2 도서관 메타 논문정보 확인</li> <li>최종 완성 논문과 도서관에 제출한<br/>메타정보 일치 여부 확인</li> </ul> |  |  |  |  |  |  |
| 논문장문제국<br>논문작성연어 국문                               | 2<br>                                                                                                    | (단, 지정기간 내 도서관에 교체를<br>허용한 경우에 한함)                                             | <ul> <li>&gt; 국문제목</li> <li>&gt; 영문제목</li> <li>&gt; 논문작성언어</li> </ul>              |  |  |  |  |  |  |
| (도서관) 논문제출<br>논문제목                                | ◆ 학사포털과 도서관 논문정보 일치 시 학위논문 온라인 신청 가능                                                                                                    | O 절차 : (도서관) 온라인 논문 교<br>체 허용 → (학생) 온라인 논문 교체<br>후                            | ③ 학위논문 온라인인준 신청<br>■ ① 과 ② 익치 시 →세부전공                                              |  |  |  |  |  |  |
| 논문영문제목                                            | 2                                                                                                    | 심사위원에게 새인준 요정 → 심사<br>위원 학사포탈 재인준                                              | <b>확인 → 인준신청 가능</b><br>※ 논문정보 불일치 시 변경 절차                                          |  |  |  |  |  |  |
| 논문작성인어<br>논문자료파일 첨부<br>논문자료파일                     | 학위논문 심사에 참조할 파일 업로드 가능                                                                                                    | 는문제출 전 1회에 한해 허용되며<br>재인준 시 기존 인준 내역은 삭제되<br>고 재인준 최종일시로 적용                    | <b>1.세부전공 변경</b> : (학생) 세부전공<br>(학생)학과에서 요청 → (학과)<br>세부전공 입력                      |  |  |  |  |  |  |
| 세부전공 : 미지정                                        | (에) 표 걸 넘 지 지, 순 군 지 표 중                                                                                                    | 학사포털(온라인)인준(선택)이<br>필요한 경우에만 '학사포털<br>인준신청'할 것                                 | <b>2.제목 변경 :</b><br>1) 포털 논문제목 수정<br>(학생) 논문제목 신청변경 →<br>(학과) 지도교수, 학과 승인(완료))     |  |  |  |  |  |  |
| · 내구 은장을 올 답요단어<br>(관련사항은 학과로 문도<br>※단, 학과에 세부전공( | 세우전공별 출입요건이 상이하여 세우전공 누약시 출입사경에 영향을 비접니다. 이에, 본만의 세우전공을 반드시 확인하시기 바랍니다.<br>(관련사형은 학과로 문의하시기 바랍니다.)<br>※단, 학과에 세부전공이 있는 경우에만 해당되며, 졸업이 확정되면 더이상 세부전공을 압력할 수 없습니다.<br>하 경 으에는 하 사 포 털 (이 주) |                                                                                |                                                                                    |  |  |  |  |  |  |
|                                                   | 신청                                                                                                    | 신청할 필요 없음(필수 아님)                                                               | <b>3.논문작성언어 변경</b><br>(학생)학과에 수정 요청 → 학과<br>공무으로 요청→ 대한원 수정(와료)                    |  |  |  |  |  |  |

| Yonsei Portal S                                    | ervice】일반대학원 졸업〉[대학원] 졸업논문                                                                                                    |                                                                                                    |
|----------------------------------------------------|----------------------------------------------------------------------------------------------------|----------------------------------------------------------------------------------------------------|
| 기능정의                                               | [학생] 심사위원이 학사포탈(온라인) 인준한 내역 확인 가능                                                                                                    | 기느셔며 미 메느 사용바시 아내                                                                                                    |
| 메뉴경로                                               | 학사행정 〉 졸업 〉 <mark>졸업논문 〉 학위논문인준신청</mark>                                                                                                  | 기승권승 첫 매표자등승극 전대                                                                                                    |
| <b>학생 : 전</b><br>[학위논문                             | <b>학위논문 온라인(포털)인준서 출력</b><br>· 포털(온라인)인준 예시]                                                                                              | ※ 학위논문 인준방법:         1) 서면인준(원칙): 최종 학위논문         인준서 원본에 서명 원칙(필수, 날인도 허용)                                                                                                    |
| 학위논문인준신형 >                                         | ***** =<br>인준서출력 (************************************                                                                                    | M<br>-06-30 11:09:310<br><u>-</u><br>-06-30 12:09:310<br><u>A</u><br>-06-30 13:09:310<br>(학생) 온란인 제출 후 인준신청 →<br>(심사위원) 포털로그인 후 인준체크<br>(학생) 포털인준서 출력하여 책자논문 에<br>침부하여 제본 → 도서관에 논문제출 |
| 신청일자 202<br>인준내(역                                  | 12 0 1 2 1 2 1 2 1 2 1 2 1 2 1 2 1 2 1 2                                                                                                  | *서면인준 시 포털인준 해당사항 없음<br>3)비대면(이메일)인준(선택)                                                                                                    |
|                                                    | 1<br>1<br>2022-12-12 15:21:11<br>2022-12-12 15:21:11<br>1<br>1<br>1<br>1<br>1<br>1<br>1<br>1<br>1<br>1<br>1<br>1<br>1<br>1<br>1<br>1<br>1 | * 대상자 : 심사위원이 해외체류의 사유로<br>이메일로 인준서 서명 스캔본을<br>받아 책자논문으로 제본 한 경우                                                                                                    |
| [학사포털<br>1. 학생이 <del>{</del><br>2. 심사위원<br>3. 인준내의 | 온라인인순]<br>은라인논문제출후심사위원에게인준신청 <b>학위논문인준사실 확인서</b><br>모털에서인준체크 (책 1919년 1월 19 전 전 명 명 전 전 명 명 전 전 전 명 전 전 전 전 전 전 전                         | (학생) 인준서 양식 심사위원에게 전달<br>→ 인준요청<br>(심사위원) 직접 서명한 인준서 스캔본을<br>심사위원장에 이메일로 제출                                                                                                    |

[비대면(이메일)인준 증빙 업로드] 이메일로 인준서 스캔본을 받은 경우 학과에서 포털에 증빙 업로드(필수)

- 파일 업로드 중빙서류-

심사위원 인준서 서명스캔본과 이메일, 심사위원장이 확인한 '인준사실확인서'

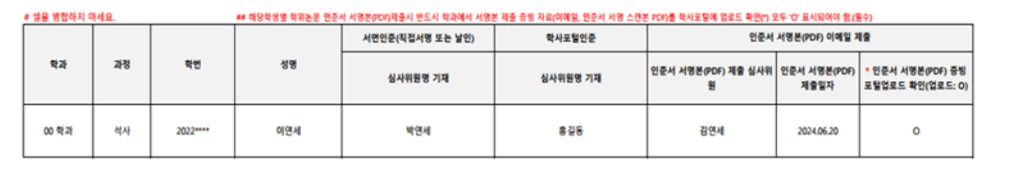

위와 같이 학위논문이 인준되었음을 확인하였습니다.

2024 년 <sup>6</sup> 월 20 일

심사위원장 또는 주임교수 : 박연세 🙌

보고

도서관에 제출

(심사위원장) 인준사실 확인 후학과에

(학생) 인준서 서명스캔본을 첨부하여

(학과)비대면(이메일)인준 증빙 포털

인준사살 확인서 제출

제본한 책자논문과 심사위원장이

. 업로드및 인준현황 학과 내부품의

확인한 '인준사실확인서' 사본

### 대학원 교학팀

### 2024. 7

# 기타

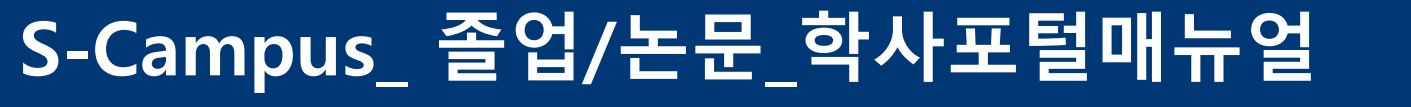

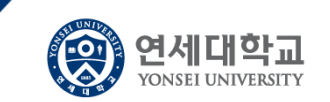

31

| 기능정의           | [학생] 학과에 제출할 졸업요건 자료 제출                                                                      |                                                 |                                                  |  |  |  |  |
|----------------|----------------------------------------------------------------------------------------------|-------------------------------------------------|--------------------------------------------------|--|--|--|--|
| 메뉴경로           | 메뉴경로 학사행정 〉 졸업 〉 <mark>학생 〉 학과졸업요건자료제출</mark>                                                |                                                 |                                                  |  |  |  |  |
| 학생 : 7         | ※ 학과 졸업요건<br>자료 제출                                                                           |                                                 |                                                  |  |  |  |  |
| 슈 졸업 > 학       | 생 > 학과졸업요건자료제출 🚍                                                                             |                                                 | ① 학과 졸업요건 : 학과에 확인                               |  |  |  |  |
| 학과/전공          | 중어중문학과         학위과정         석사           학술대회발표         ************************************ | 1                                               | <ul> <li>사전에 학과에서 등록한 졸헙요건<br/>확인 가능</li> </ul>  |  |  |  |  |
| 학과졸업요건         | 하술대회발표 2건이상에 해당하는 증빙자료 제출                                                                    |                                                 | <ul><li>&gt; 학술지게재</li><li>&gt; 논문발표 등</li></ul> |  |  |  |  |
| 제출서류           | 발표자료 pdf<br>학술논문 복사본                                                                         | <ul> <li>② 필수입력 항목 및 기타 입력정보를</li> </ul>        |                                                  |  |  |  |  |
| 요건유형<br>하속지구보  |                                                                                              | 입력한 후 '제출'버튼을 클릭하여<br>제출                        |                                                  |  |  |  |  |
| 학술대회명<br>청부파일  | 학출대학명 학과 졸업요건으로 제출해야 할 자료 업로드 업로드 가능 2<br>학출대학명 학과지침에 따라 업로드<br>성부파일 (예) 발표자료, 학술지게재논문 등 →   |                                                 |                                                  |  |  |  |  |
|                | 제출                                                                                           | 제출내역 상세 X                                       | ④ 제출취소                                           |  |  |  |  |
| 제출일자<br>1 제출내역 | 2022-10-21 3 표수트 학술대회                                                                        | 제출내역 상세내용                                       | ■ <sup>4</sup> 제출내역'셀 클릭 시 제출내역<br>상세 팝업이 호출     |  |  |  |  |
| 제출상태           | 제출                                                                                           | 요건유형 학술지계재 ************************************ | <ul> <li>'제출취소'버튼을 클릭하면 취소</li> </ul>            |  |  |  |  |
|                |                                                                                              | 학술대회명                                           | 처리 됨                                             |  |  |  |  |
|                |                                                                                              | 청부파일 0                                          |                                                  |  |  |  |  |
|                |                                                                                              | 제출취소         닫기                                 |                                                  |  |  |  |  |

#### 【Yonsei Portal Service】 일반대학원 졸업〉 [대학원] 졸업논문 기능정의 [학생] 졸업요건별 이수현황 정보를 조회 기능설명 및 메뉴사용방식 안내 메뉴경로 학사행정 〉 졸업 〉 <mark>학생 〉 졸업요건이수현황조회</mark> ① 상단 폼에 본인의 학적정보가 조회 학생:졸업요건이수현황조회 • 과정,학기, 학적상태 🕼 졸업 > 학생 > 졸업요건이수현황조회 🖃 ② 졸업요건별 이수정보 현황 조회 일반대학원 학과/전공 대학원 통계데이터사이언스학과 1 석사 재학 과정 학적상태 졸업요건 이수현황 학과내규 요건 4 1 이수학기 취득 4 현재이수중 -요건 30 취득 2 취득학점 30 2 현재이수중 요건 3 평량평균 취득 현재이수중 요건 4 외국어시험 취득 PASS 현재이수중 요건 5 종합시험 취득 현재이수중 학위논문 요건 6 졸업심사 취득 본심합격